## ขั้นตอนการบันทึกประวัติเพื่อขึ้นทะเบียนนักศึกษา

 การตรวจสอบจากประกาศรายชื่อผู้สอบผ่านการคัดเลือกเข้าศึกษาต่อระดับบัณฑิตศึกษา ในแต่ละภาคการศึกษาที่เปิดรับสมัคร มีขั้นตอนดังนี้

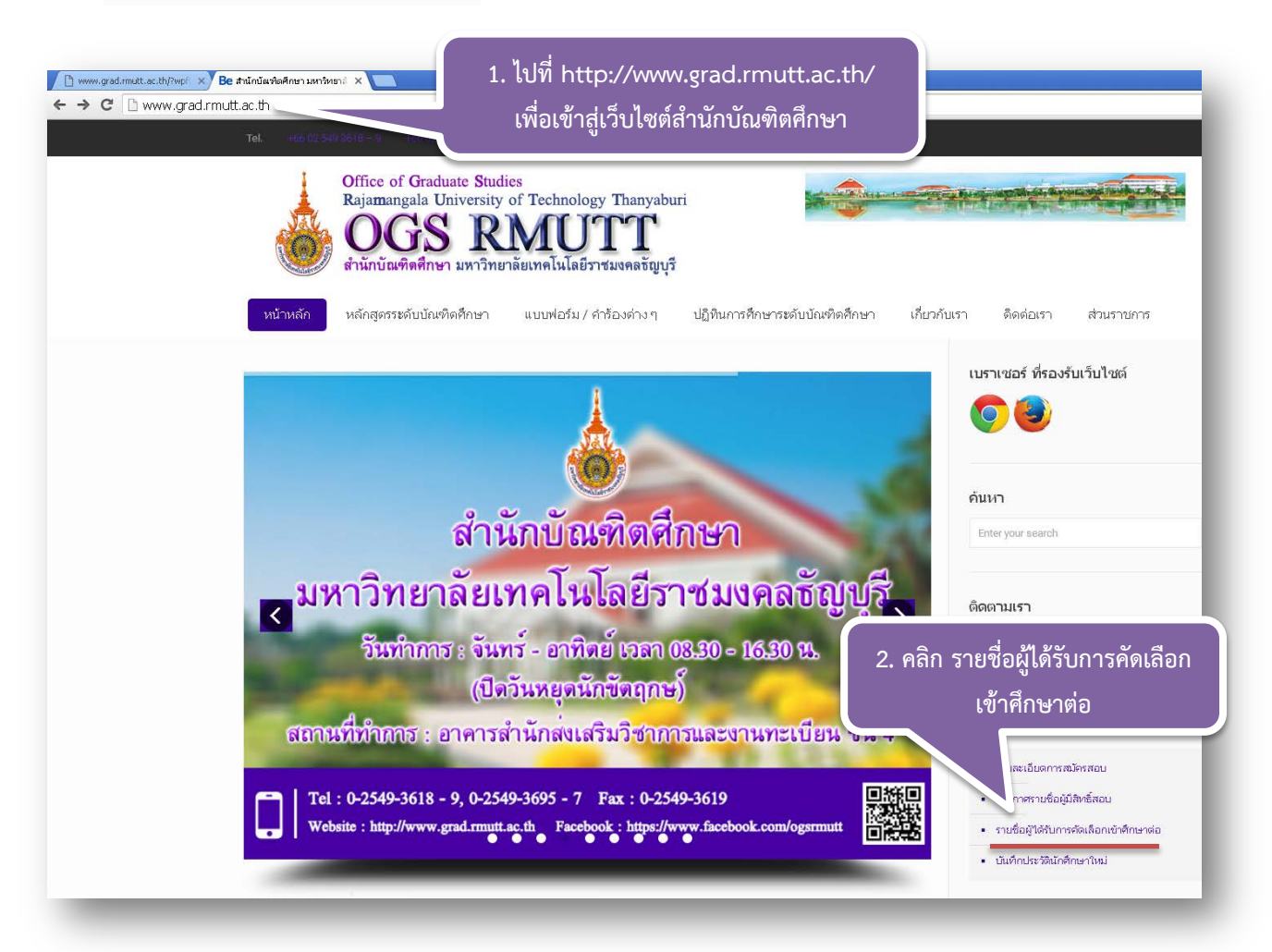

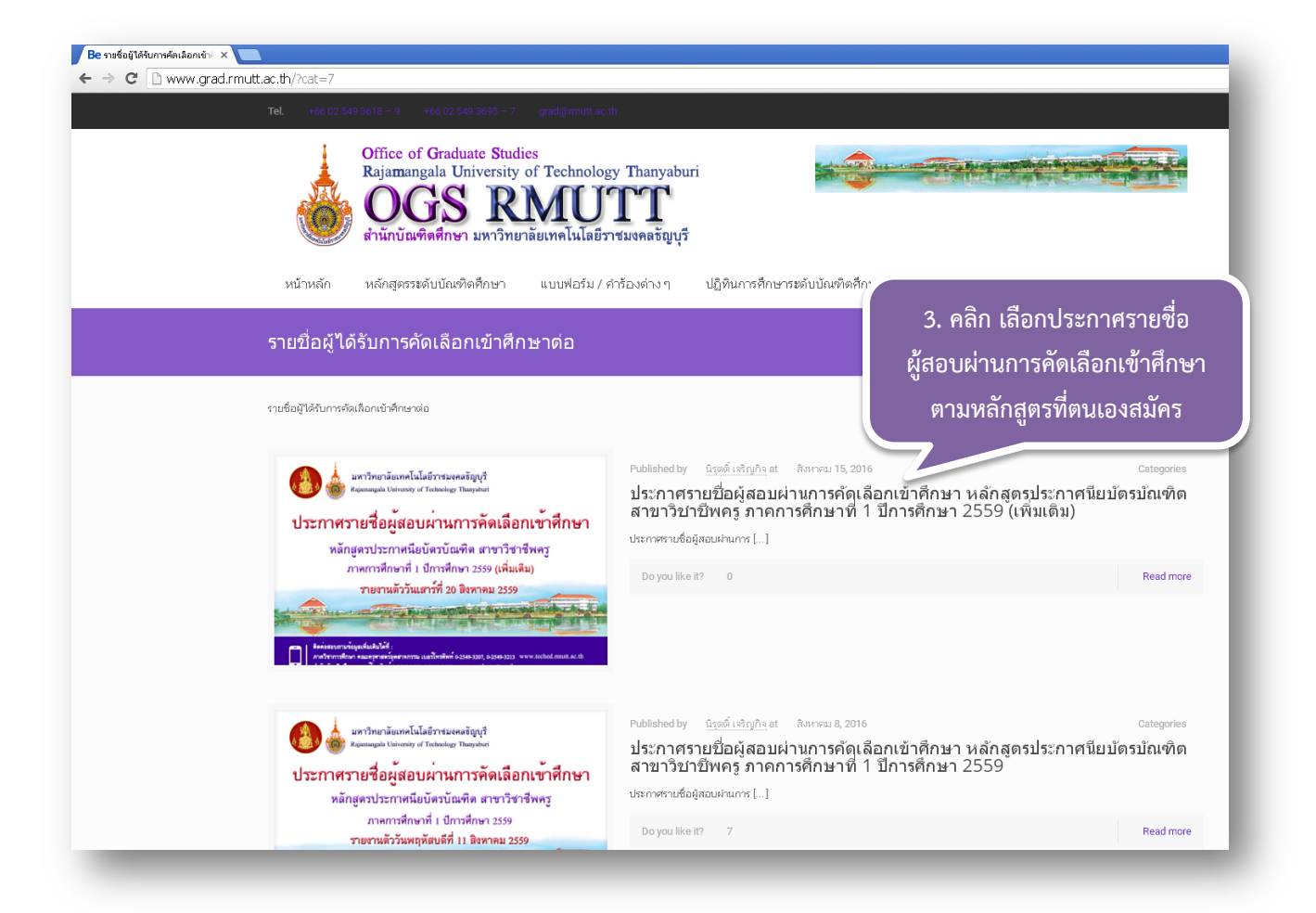

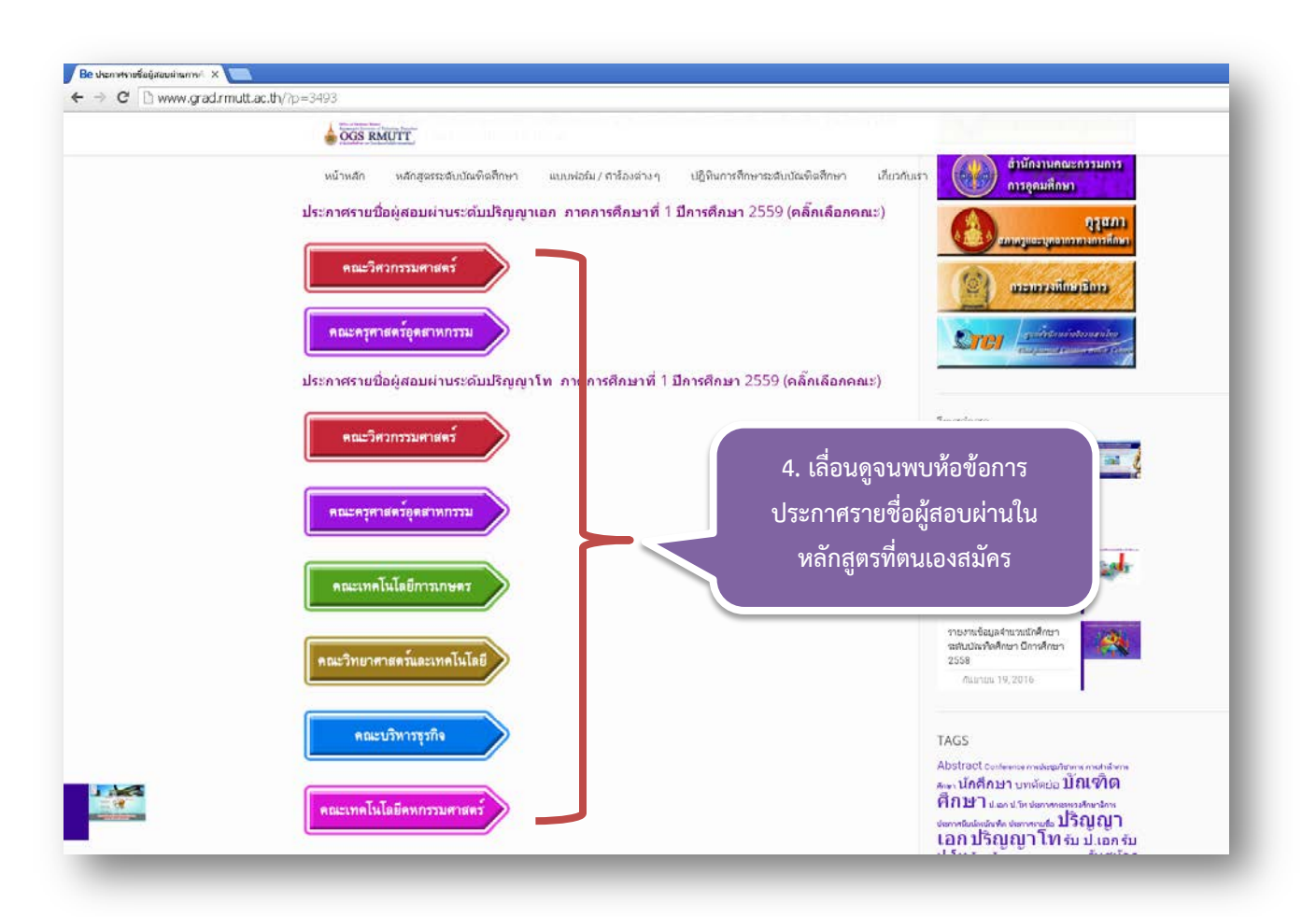

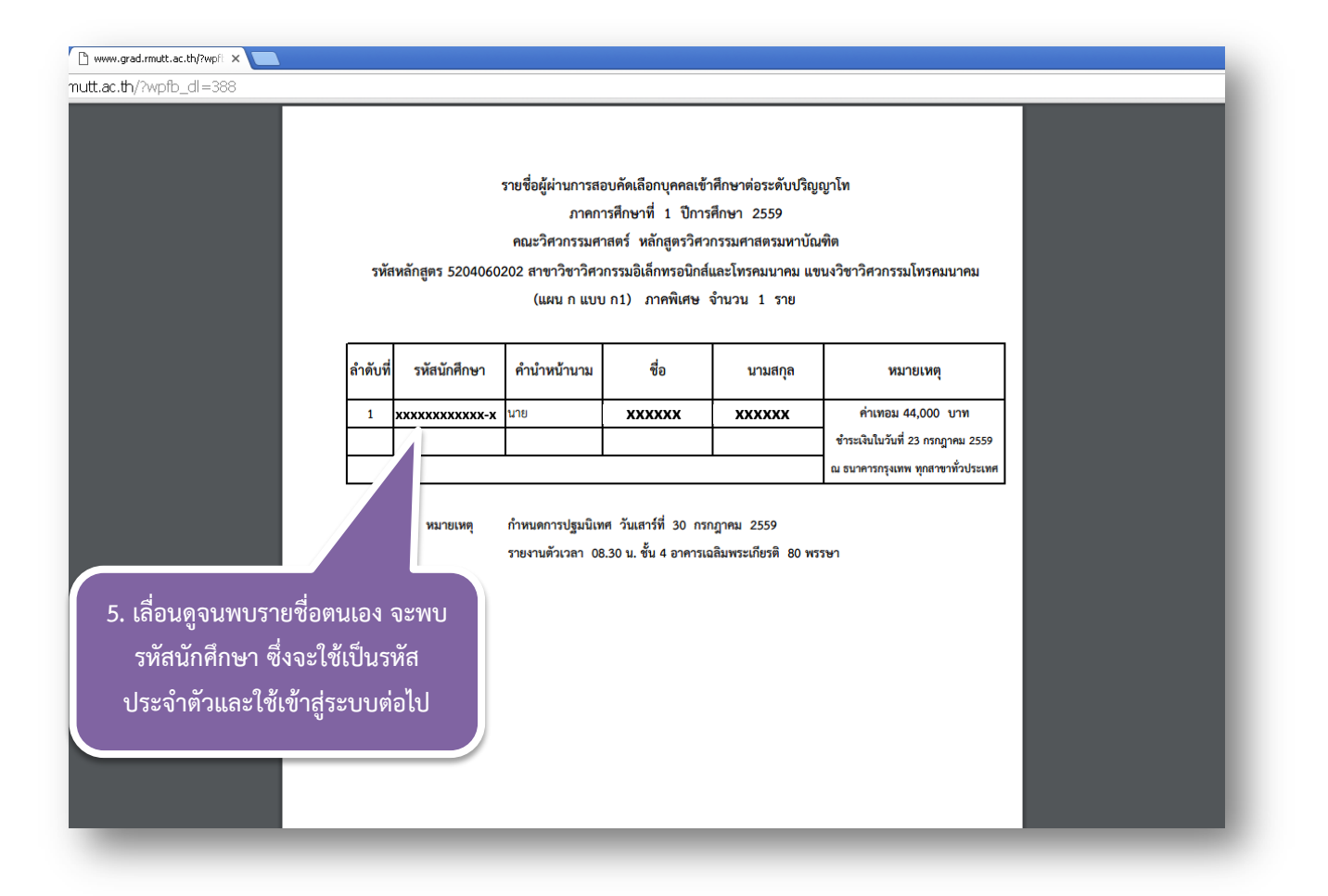

2. การเข้าสู่หน้าระบบบันทึกประวัตินักศึกษาใหม่ มีขั้นตอนดังนี้

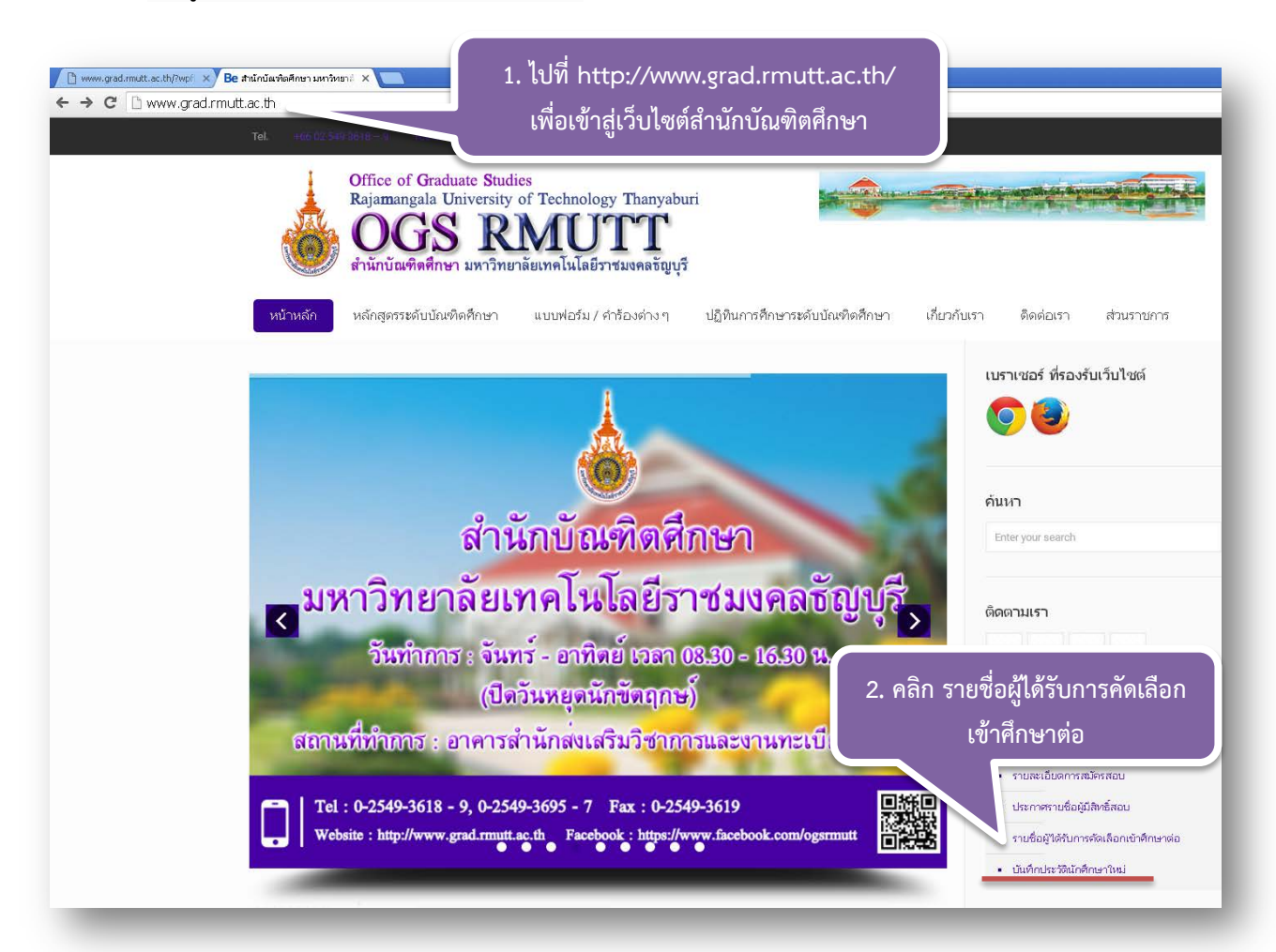

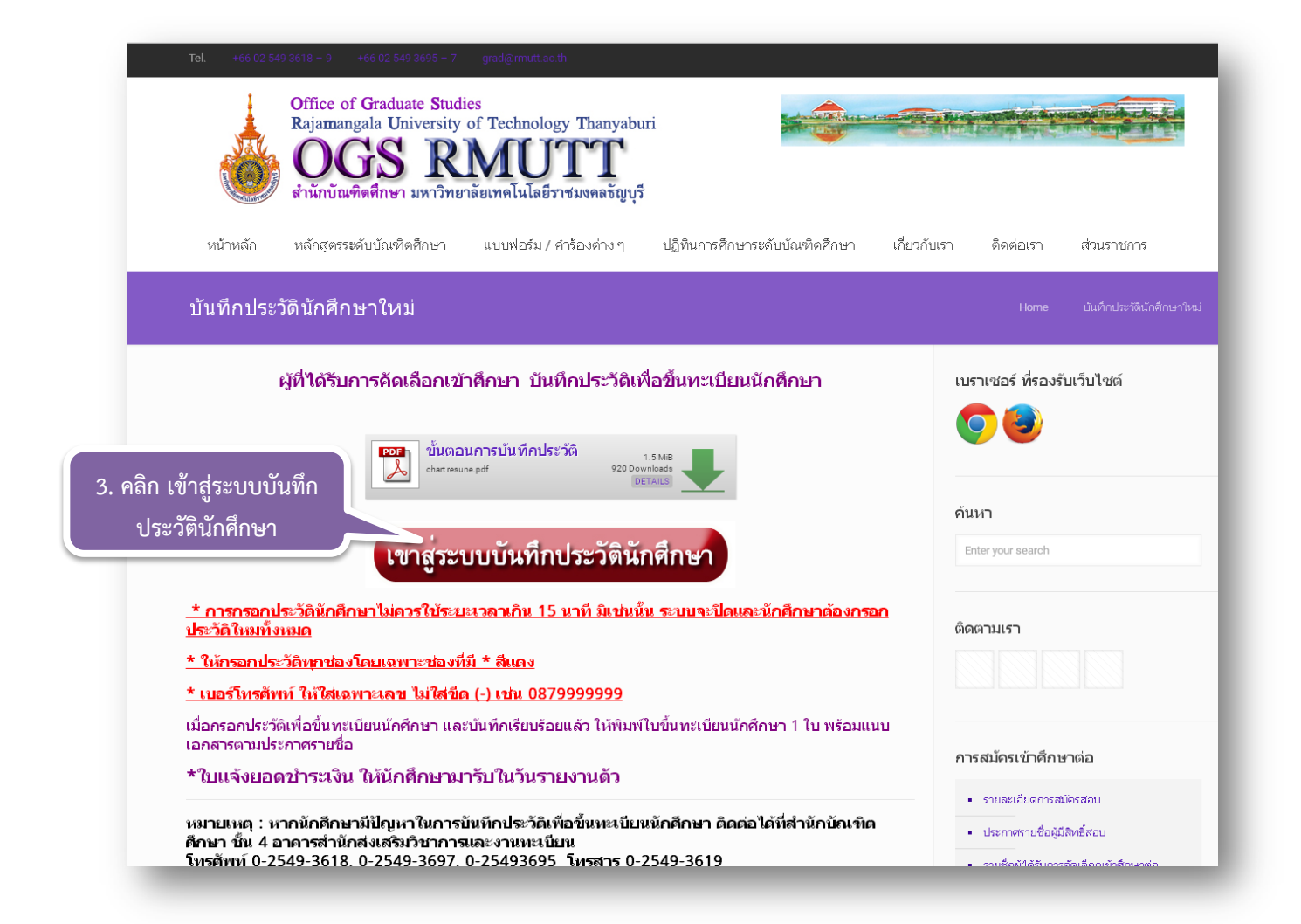

| รหัสประจำตัว<br>รหัสประจำตัวจากประ<br>รายชื่อผู้ผ่านการสอบฯ<br>**กรอกรหัสประจำตัวนักศึกษา 13 หลัก แบบมี – ก่อนตัวท้าย<br>(xxxxxxxxx-x) ใส่เหมือนกันทั้งช่อง รหัสประจำตัว และ ช่อง รหัสผ่าน                     | เมนูหลัก<br>หน้าเริ่มต้น   |                                                                                                    |
|----------------------------------------------------------------------------------------------------|----------------------------|----------------------------------------------------------------------------------------------------|
| <ul> <li>10. ใส่รหัสประจำตัวจากประ<br/>รายชื่อผู้ผ่านการสอบฯ</li> <li>**กรอกรหัสประจำตัวนักศึกษา 13 หลัก แบบมี – ก่อนตัวท้าย<br/>(xxxxxxxxxx-x) ใส่เหมือนกันทั้งช่อง รหัสประจำตัว และ ช่อง รหัสผ่าน</li> </ul> |                            | รหัสประจำคัว xxxxxxxxx                                                                                                    |
| รายชื่อผู้ผ่านการสอบๆ<br>**กรอกรหัสประจำตัวนักศึกษา 13 หลัก แบบมี – ก่อนตัวท้าย<br>(xxxxxxxxxx-x) ใส่เหมือนกันทั้งช่อง รหัสประจำตัว และ ช่อง รหัสผ่าน                                                          |                            | ายาระณา 10. ใส่รหัสประจำตัวจากประก                                                                                                    |
| <ul> <li>**กรอกรหัสประจำตัวนักศึกษา 13 หลัก แบบมี – ก่อนตัวท้าย<br/>(xxxxxxxxxx-x) ใส่เหมือนกันทั้งช่อง รหัสประจำตัว และ ช่อง รหัสผ่าน</li> <li>Image: Image Image Image Image Image Image</li> </ul>          |                            | รายชื่อผู้ผ่านการสอบๆ                                                                                                    |
| <ul> <li>**กรอกรหัสประจำตัวนักศึกษา 13 หลัก แบบมี – ก่อนตัวท้าย</li> <li>(xxxxxxxxxxxxxxxxxxxxxxxxxxxxxxxxxxxx</li></ul>                                                                                       |                            |                                                                                                    |
| **กรอกรหสบระจาตวนกุศกษา 13 หลุก แบบม – กอนตวทาย<br>(xxxxxxxxxxxxxxxxxxxxxxxxxxxxxxxxxxxx                                                                                                    |                            |                                                                                                    |
| (XXXXXXXXXXXXXXXXXXXXXXXXXXXXXXXXXXXX                                                                                                    |                            | การอยาวพิสบระจาตัวนาศาาษา 13 พิสก แบบม – กอนตัวทาย                                                                                                    |
| to top of page                                                                                                    | เวลา 9:21:20               | (xxxxxxxxxxxxxxxxxxxxxxxxxxxxxxxxxxxx                                                                                                    |
|                                                                                                    |                            | to top of page 🖲                                                                                                    |
| <u>สกอ.   กมส.   คมส.   คมส.   Runahead   Vision Net Co.Ltd.</u>  <br>Downed by Bides Not. 1995 - Control Staff of accessmenting 00-5402606-9 (ป แต่สันสวรร้อย 20-5402610-2 (ป แต่สัสตรรษณฑิตษายะได้ 20-       | Downard by Vision Net 1995 | <u>สกอ.   กมศ.   คมส.   คมสล   Aunahead   Vision Net Co.Ltd.  </u><br>โคมไม่ได้ไม่ และสายแหน่นระหลวงเลื่อน 02.510250-0 (ป.เพล้าและสาย 02.5102510-2 (ป.โพล้าสี่แนนระเมนต์แนได้ว่า 02- |

| เมนูหลัก     | XXXXXXXXXXXXX XXXXX-XXXXXXX                            |  |
|--------------|--------------------------------------------------------|--|
| านแรมคน      | <mark>สาขาวิชาที่เลือก</mark><br>อำดับ หลักสดร สถาบภาพ |  |
|              | 1 - ได้รับการตัดเลือก                                  |  |
|              | ยืนยันการขึ้นทะเบียนนักศึกษา                           |  |
|              |                                                        |  |
|              |                                                        |  |
|              | 11. คลิก ยินยินการขิน                                  |  |
|              | ทะเบียนนักศึกษา                                        |  |
|              | เพื่อทำการบับทึกประวัติ                                |  |
|              |                                                        |  |
| เวลา 9:22:37 |                                                        |  |
|              | to top of page                                         |  |
|              | ала,   пия,   яия,   Runahead   Vision Net Co.Ltd.     |  |

| <u></u>             | and the                              | <b>ji</b><br>Rajamangala U             | RMUTT<br>าวิทยาลัยเทคโนโลยีราชมงคลธัญบุรี<br>niversity of Technology Thanyaburi |
|---------------------|--------------------------------------|----------------------------------------|---------------------------------------------------------------------------------|
| เมนูหลัก            |                                      |                                        | •                                                                               |
| หน้าเริ่มต้น        | ขึ้นทะเบียนนักศึกเ                   | ±n ▼                                   |                                                                                 |
| ถอยกลับ             | ข้อมูลส่วนนักศึ                      | กษา หมายเหตุ: เครื่องหมายดอกจ้         | น "*" เว้นไม่ได้ต้องกรอกทุกช่อง                                                 |
|                     | ชอภาษา<br>อังกฤษ *                   |                                        | นามสกุลภาษา<br>อังกฤษ *                                                         |
|                     | วันเกิด *                            | <b>• • •</b>                           | เลขที่บัตร                                                                      |
|                     |                                      |                                        | ประชาชน/<br>เลขที่ Passport                                                     |
|                     |                                      |                                        | (กรณีนักศึกษา<br>ต่างชาติ                                                       |
|                     |                                      |                                        | เท่านั้น) *                                                                     |
|                     | เชื่อชาติ                            |                                        | สัญชาติ * 🔹                                                                     |
|                     | ศาสนา *                              | •                                      | าุฒการศกษา<br>เดิม *                                                            |
|                     | วิชาเอก/สาขาที่<br>สำเร็จ *          |                                        | ปีการศึกษาที่<br>จน(ปปปป) *                                                     |
|                     | ชื่อสถานศึกษา                        | Build Bright University                | T                                                                               |
| จะปรากฏหน้าต่าง     | เดม<br>ระดับคะแนน<br>เฉลี่ย (0.00) * |                                        | หมูโลหิด *ไม่ระบุ ▼                                                             |
| รอกข้อมูล เพื่อขึ้น | ภูมิล่าเนาเดิม<br>จังหวัด *          | - •                                    | อีเมลล์ *                                                                       |
| ะเบียนนักศึกษา      | จำนวนพี่น้อง<br>ทั้งหมด *            |                                        | ข้อมูลความ - ▼<br>พิการ *                                                       |
|                     | ความถนัด/ความ<br>สนใจพิเศษ *         |                                        |                                                                                 |
|                     | เบอร์มือถือ *                        |                                        | โหรศัพท์                                                                        |
|                     | ข้อมูลส่ว <u>นปิดา</u>               | และมารดา หมายเหตุ: เครื่ <u>องหมาย</u> | จอกจัน "*" เว้นไม่ได้ต้องกรอกทุกช่อง                                            |
|                     | เลขที่บัตร                           |                                        | ชื่อ-นามสกุล                                                                    |
|                     | ประชาชนบดา *                         |                                        | บดา "                                                                           |
|                     | บิดา *                               | · · ·                                  |                                                                                 |
|                     | รายได้บิดา/ปี *                      | ไม่มีรายได้ ▼                          |                                                                                 |
|                     | เลขที่บัตร<br>ประชาชน                |                                        | ชื่อ-นามสกุล<br>บารดา *                                                         |
|                     | มารดา *                              |                                        |                                                                                 |
|                     | สถานภาพ<br>มารดา *                   | - •                                    | ข้อมูลอาชีพ รับราชการ ▼<br>มารดา *                                              |
|                     | รายได้มารดา/<br>ปี *                 | ไม่มีรายได้ ▼                          | ข้อมูล - ▼<br>สถานภาพบิดา<br>มารดา *                                            |

| เมนูหลัก                              | * andruca *                                                                                                    |
|---------------------------------------|----------------------------------------------------------------------------------------------------|
| หบ้าเริ่มต้น                          | <mark>สาขาวิชาที่เลือก</mark><br>ลำดับ ผลัภสูตร สถานภาพ<br>1 - ใต้รับการศัตเลือก                                                                                                    |
|                                       | <u>บันทึกข้อมูลเรียบร้อยแล้ว</u><br>ผิมพ์เอกสารขึ้นทะเบียน                                                                                                    |
|                                       | 13. เมื่อบันทึกข้อมูล<br>แล้ว ให้พิมพ์เอกสาร                                                                                                    |
| เวลา 9:30:10                          | ขึ้นทะเบียนนักศึกษา                                                                                                    |
| WINN MAT                              | to top of page                                                                                                    |
| Powered by Vision Net, 1995<br>- 2008 | Contact Staff : ป.การสรมและรับเรอมเลการศึกษา 02:5493606-9 / ป.กะบบิมนการศึกษา 02:5493610-2 / ป.รับเร้าศึกษาและหะบบิมแประวัติ 02-<br>5493613-5 / ไปประกอดและสภัติชักมด 02:5493616-7 / สามักมัดเพื่อตัดยา 02:5493619-9 02:5493697 |

<u>\* การกรอกประวัตินักศึกษาไม่ควรใช้ระยะเวลาเกิน 15 นาที มิเช่นนั้น ระบบจะปิดและนักศึกษา</u>

<u>ต้องกรอกประวัติใหม่ทั้งหมด</u>

<u>\* ให้กรอกประวัติทุกช่องโดยเฉพาะช่องที่มี \* สีแดง</u>

<u>\* เบอร์โทรศัพท์ ให้ใส่เฉพาะเลข ไม่ใส่ขีด (-) เช่น 0879999999</u>